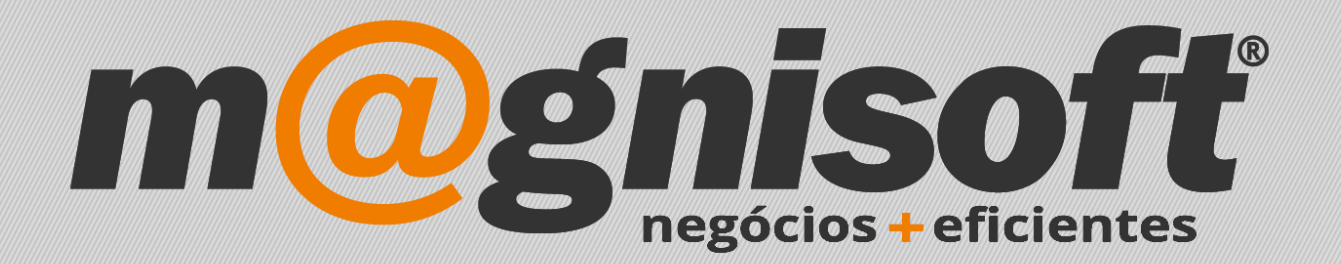

# OranGest

Ficha Técnica Nº 12

Guias de Transporte Manuais

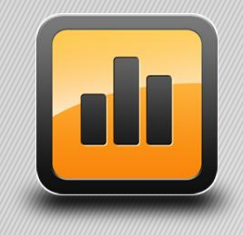

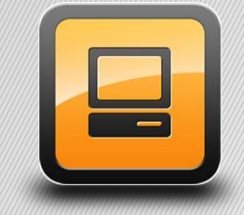

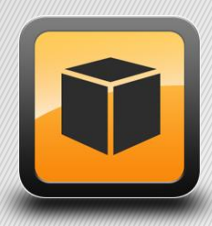

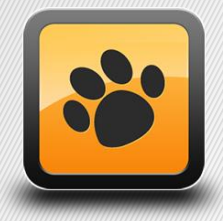

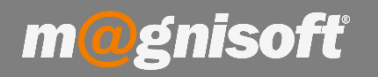

### Ficha Técnica Nº 12 – Guias de Transporte Manuais

### **Principio de Fundamento:**

Criar guias de transporte para posterior comunicação à AT no site efatura.

**Nota:** Nas versões Pro, Elite, Vet, Obras e Rest total, não necessita de fazer o processo manualmente no site efatura, uma vez que a aplicação permite a comunicação direta através do Webservice da AT.

#### Funcionamento:

1 – Clicar na seta que se encontra do lado direito do botão 'Guias' e depois clicar em 'Lista Rápida de Documentos Guias', ou, se desejar criar uma nova, clique em '(GTC) GUIA DE TRANSPORTE'.

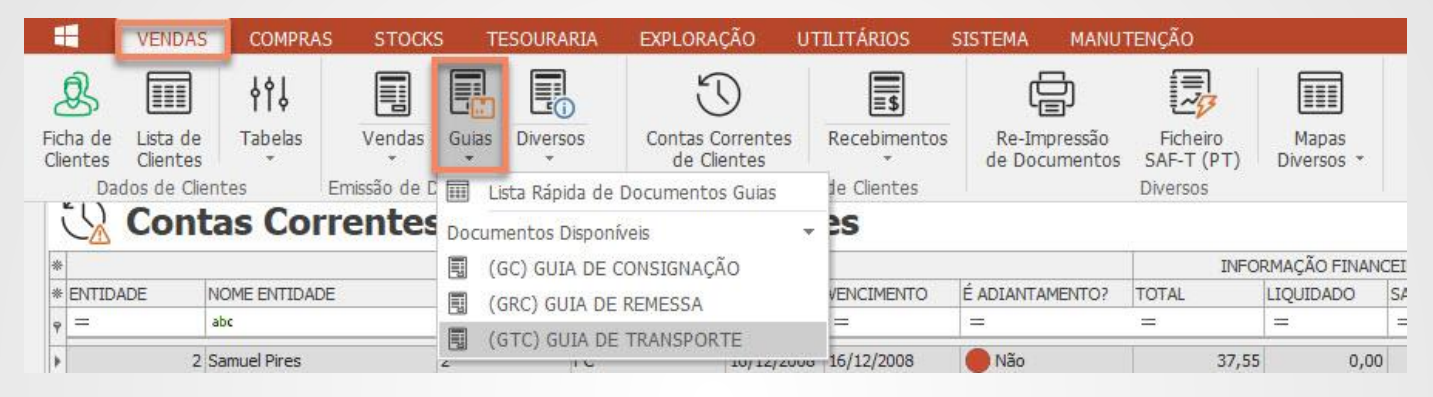

2 – Criar a Guia de Transporte preenchendo o cabeçalho do documento e os campos: "Local de Carga", "Local de Descarga", "Expedição", "Viatura" e "Data/Hora", dentro do separador 'Outros Dados'.

## GTC | GUIA DE TRANSPORTE

| 2≣                                                              | Q                            |                                   | ENTIDADE NÃO IND        | ICADA ( | N N                      | IÃ      | O ENCONTRAD                | N!                   |        |        |
|-----------------------------------------------------------------|------------------------------|-----------------------------------|-------------------------|---------|--------------------------|---------|----------------------------|----------------------|--------|--------|
| Morada Facturaç                                                 | ;ão                          |                                   |                         | Morada  | intre                    | ga      |                            |                      |        | ·χ     |
|                                                                 |                              |                                   |                         |         |                          |         |                            |                      |        | ×      |
| 💮 Geral 🜼 Div                                                   | ersos                        | Financeiro                        | A Campos do Utilizador  | 🖉 Obser | /ação                    | •1      | 🖉 Observação 2             | 🝸 POS Pagamentos     | 🛈 Li   | gaçõe  |
| Rúbrica:                                                        |                              |                                   |                         |         | -                        | Х       |                            |                      |        |        |
|                                                                 |                              | 1212 120                          |                         |         |                          |         |                            |                      |        |        |
| local de Descarga:                                              | Morada                       | do Cliente                        |                         |         | X                        | #       | Portes:                    | 0,0                  | 000000 | *      |
| Local de Descarga:<br>Local de Carga:                           | Morada<br>Nossa i            | a do Cliente<br>norada            |                         |         | × X                      | # #     | Portes:<br>Iva dos Portes: | 0,0<br>IVA A 23% NOR | 00000  | *<br>* |
| Local de Descarga:<br>Local de Carga:<br>Expedição:             | Morada<br>Nossa<br>Nossa     | a do Cliente<br>morada<br>/iatura |                         |         | × X                      | # # #   | Portes:<br>Iva dos Portes: | 0,0<br>IVA A 23% NOR | 00000  | *      |
| Local de Descarga:<br>Local de Carga:<br>Expedição:<br>Viatura: | Morada<br>Nossa i<br>Nossa i | a do Cliente<br>morada<br>Viatura | Data/Hora: 2018-03-12 1 | 7:43    | · X<br>· X<br>· X<br>· X | # # # X | Portes:<br>Iva dos Portes: | 0,0<br>IVA A 23% NOR | 00000  | *      |

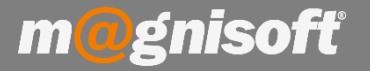

Para colocar informações pré-definidas de modo a inserir as mesmas nos campos de "Local de Carga", "Local de Descarga", "Expedição", basta clicar no # que se encontra do lado direito em qualquer um dos campos e posteriormente inserir o que pretende.

Para inserir, basta clicar em 'Inserir' e quando terminar, clicar em 'Guardar'. As informações ficam automaticamente guardadas e prontas a inserir futuramente em qualquer um dos campos mencionados anteriormente.

|                                |                                 |            |                                 |                 |             | Tabela de | e Locais de | Carga, De              | scarga e Exp | edição                                                                    |                  |          |           |
|--------------------------------|---------------------------------|------------|---------------------------------|-----------------|-------------|-----------|-------------|------------------------|--------------|---------------------------------------------------------------------------|------------------|----------|-----------|
| 🛞 Geral 👓 Div                  | versos 📮 Fin                    | anceiro    | 요 Campos do                     | Jtilizador 🖉 O  | bservação 1 |           | Guardar     | Alterar                | Cancelar     | Eliminar                                                                  | Pré-visualizar   | Exportar | ×<br>Sair |
| Rúbrica:<br>Local de Descarga: | Morada do Clier                 | ite        |                                 |                 | ▼ X         |           |             | Regist                 | 0            |                                                                           | Exter            | ÷<br>ior | Sistema   |
| Local de Carga:                | Nossa morada                    |            |                                 |                 | ▼ X #       | * DESIGN  | AÇÃO        |                        |              |                                                                           |                  |          |           |
| Expedição:<br>Viatura:         | Nossa Viatura                   |            | Data/Hora: 2                    | )18-03-12 17:43 | ▼ X #       |           |             |                        |              |                                                                           |                  |          |           |
| Vendedor:                      |                                 |            |                                 |                 | ▼ X #       |           |             |                        |              |                                                                           |                  |          |           |
| Lançado em Con                 | tas Correntes?<br>ro documento? | ☐ A<br>☐ É | uto-Liquidado?<br>Adiantamento? | Auto-Fa         | acturação?  |           |             |                        |              | <sem dados<="" td=""><td>para apresentar&gt;</td><td></td><td></td></sem> | para apresentar> |          |           |
|                                |                                 |            |                                 |                 |             | ⑦ ④ 0     | de 0 🛞 🔇    | $\Theta \oplus \Theta$ | 100          |                                                                           |                  |          |           |

 3 – Depois terá de aceder Lista Rápida de Documentos Guias, de forma a criar o ficheiro xml para submissão na AT.

Para tal, basta clicar na seta que se encontra do lado direito do botão 'Guias' e depois clicar em 'Lista Rápida de Documentos de Guias'.

|                      | VENDAS               | COMPRAS      | ; sto       | CKS TESOU       | IRARIA EXF      | PLORAÇÂ                                                                                                    | io util                    | ITÁRIOS SISTEM                  | A   | MANUTENÇÂ      | ŇО |
|----------------------|----------------------|--------------|-------------|-----------------|-----------------|----------------------------------------------------------------------------------------------------|----------------------------|---------------------------------|-----|----------------|----|
| B                    |                      | 49\$         |             |                 |                 |                                                                                                    |                            | $\bigcirc$                      |     |                | É  |
| Ficha de<br>Clientes | Lista de<br>Clientes | Tabelas<br>* | Vendas<br>* | Encomendas<br>* | Orçamentos<br>* | Guias                                                                                                    | Diversos                   | Contas Correntes<br>de Clientes | Rec | ebimentos<br>* | C  |
| Da                   | dos de Clien         | tes          |             | Emissão de D    | ocumentos a (   | 🔲 L                                                                                                    | sta Rápida d               | e Documentos Guias              |     | Clientes       |    |
| 🛱 Início             | Sec. 1               |              |             |                 |                 | Docum                                                                                                    | nentos Dispo               | oníveis                         | *   |                |    |
| <b>∞ R</b>           | elanc                | e            |             |                 |                 |                                                                                                    | GTC) GUIA E<br>GRC) GUIA E | DE TRANSPORTE<br>DE REMESSA     |     |                |    |
|                      |                      |              |             |                 |                 | In succession of the succession of the successio |                            |                                 |     |                |    |

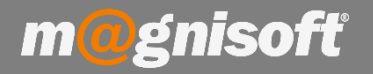

4 – Quando estiver no ecrã de Lista Rápida / Guias Clientes terá de clicar no botão "Exportar para Ficheiro SAF-T" (1) e selecionar "Gerar SAF-T com Selecionados" (criação do ficheiro para as guias selecionadas), para selecionar mais do que uma guia deve clicar no botão "CTRL" do seu teclado e em simultâneo com o cursor clicar sobre as guias que pretende selecionar, ou "Gerar SAF-T com Todos" (criação do ficheiro para todas as guias presentes na lista).

| ណី     | Início                   | Lista Rápida/Gi        | uias Clientes                     |                                |                      |                                |                           |               |                                |                 |                     |
|--------|--------------------------|------------------------|-----------------------------------|--------------------------------|----------------------|--------------------------------|---------------------------|---------------|--------------------------------|-----------------|---------------------|
|        |                          |                        |                                   |                                |                      | PDF                            |                           |               |                                | Ð               | $\overline{\times}$ |
| E<br>d | Emitir novo<br>locumento | Consultar<br>documento | Exportar para<br>Ficheiro SAF-T 🔻 | Pré-visualizar<br>documento do | Imprimir<br>ocumento | Exportar documento<br>para PDF | ) Enviar docun<br>por Ema | nento P<br>il | ré-Visualizar Exp<br>Lista Lis | oortar<br>sta * | Fechar              |
|        |                          | Controlo               | Gerar SAF-T                       | com Seleccionados              |                      | Acções                         |                           | 1             | Visualização                   | L               | Sistema             |
| *      |                          |                        | C Garar SAE-T                     | com Todos                      | MENTO                |                                |                           |               |                                |                 |                     |
| * 5    | SÉRIE                    | NOME DA SÉR            | C GCIGI SITU I                    | com rouss                      | -                    | ESTADO                         | TOTAL                     | CÓDIGO AT     | CLASSE GUIA                    | ENTIDAD         | NOME                |
| ę      | -                        |                        | Importar Res                      | ultados da AT                  |                      | -                              |                           | -             | = Não definido                 | -               | 8 8 C               |
|        |                          | SEM SÉRIE              | GRC                               | 5 201                          | 17-12-19             | FECHADO                        | 55,40                     |               | Não definido                   |                 | 1 MAGN              |
| -      |                          | SEM SÉRIE              | GRC                               | 4 201                          | 17-12-19             | FECHADO                        | 27,68                     |               | Não definido                   |                 | 1 MAGN              |
| -      |                          | SEM SÉRIE              | GTC                               | 1 201                          | 17-12-19             | FECHADO                        | 2,41                      |               | Guia de Transporte             | 2               | Consu               |

5 – Após o passo anterior surge a mensagem "O ficheiro foi gerado com n documentos!", sendo n o número de documentos que se encontram no ficheiro. É então aberta a pasta onde foi guardado o ficheiro xml gerado. De seguida é necessário ir ao site da AT.

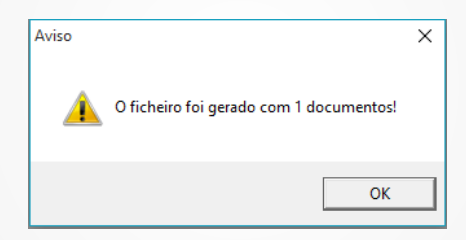

6 – Quando terminar no site da AT retorne ao programa. Para que apareça o código atribuído pela Autoridade Tributária na Guia de Transporte, terá de aceder à Lista Rápida de Documentos Guias (explicado anteriormente no Ponto 3), clicar no botão "Exportar para Ficheiro SAF-T" (1) e selecionar "Importar Resultados da AT" (2), devendo selecionar o ficheiro de validação em xml, da Autoridade Tributária.

| 🛱 Início 🔳               | Lista Rápida/G         | uias Clientes                                   |                             |                       |                                |                         |               |                         |               |                |          |
|--------------------------|------------------------|-------------------------------------------------|-----------------------------|-----------------------|--------------------------------|-------------------------|---------------|-------------------------|---------------|----------------|----------|
|                          | đđ                     | 2 1                                             |                             | ē                     | PDF                            | PDF                     |               | ĨQ                      | C             | 0              | $\times$ |
| Emitir novo<br>documento | Consultar<br>documento | Exportar para<br>Ficheiro SAF-T 🔹               | Pré-visualizar<br>documento | Imprimir<br>documento | Exportar documento<br>para PDF | Enviar docum<br>por Ema | nento P<br>il | Pré-Visualizar<br>Lista | Expo<br>Lista | vrtar F<br>a * | echar    |
|                          | Controlo               | S Gerar SAF-T c                                 | om Seleccionad              | os                    | Acções                         |                         |               | Visualiza               | ção           | Si             | stema    |
| *                        |                        | 6 Gerar SAE-T c                                 | om Todos                    | MENTO                 |                                |                         |               |                         |               |                |          |
| * SÉRIE                  | NOME DA SÉRI           | Cy octar offit i c                              | 0111 10005                  |                       | ESTADO                         | TOTAL                   | CÓDIGO AT     | CLASSE GUIA             |               | ENTIDADE       | NOM      |
| ę =                      | =                      | <section-header> Importar Resu</section-header> | ltados da AT                | 4                     | =                              | -                       | =             | = Não defir             | nido          | -              | RBC      |
| <b>&gt;</b> -            | SEM SÉRIE              | GRC                                             | 5                           | 2017-12-19            | FECHADO                        | 55,40                   |               | Não definido            |               |                | 1 MAG    |
| -                        | SEM SÉRIE              | GRC                                             | 4                           | 2017-12-19            | FECHADO                        | 27,68                   |               | Não definido            |               |                | 1 MAG    |

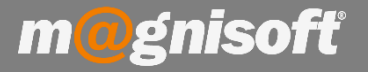

Poderá verificar no separador **"Diversos" (1)**, presente no Cabeçalho do Documento da Guia de Transporte, que o campo **"Código de Transporte" (2)** se encontra devidamente preenchido. Neste exemplo não está, visto tratar-se apenas de uma ficha técnica.

| Iorada Facturação   onsumidor Final   IF: 99999990   IF: 99999990   Image: Indiade:     Morada Entrega   Image: Image:                                                                                                    | iorada Facturação                                     | Morada Entrega                                 |
|----------------------------------------------------------------------------------------------------|-------------------------------------------------------|------------------------------------------------|
| onsumidor Final  IF: 999999990  Geral OD Diversos Financeiro Campos do Utilizador Observação 1 Observação 2 Ligações  oeda: EURO artão Cliente:  Itibanco Peso Total: 0,0000 Volume Total: 0,0000                                                                                                    | onsumidor Final                                       |                                                |
| IF: 999999990                                                                                                    | TE: 00000000                                          |                                                |
| IF: 999999990                                                                                                    | E. 00000000                                           |                                                |
| Image: Second Second Secon |                                                       |                                                |
| Image: Second Second Secon |                                                       |                                                |
| Geral Observação 1 Observação 2 Ligações   oeda: EURO * # \$ Logística   artão Cliente: Nº de Volumes: *   ultibanco Peso Total: 0,0000   Entidade: Volume Total: 0,0000                                                                                                    |                                                       |                                                |
| Geral       Image: Composed o Utilizador       Observação 1       Observação 2       Ligações         oeda:       EURO       Image: EURO       Image: EURO       I                                                                                                    |                                                       |                                                |
| oeda: EURO   artão Cliente: Nº de Volumes:   ultibanco Peso Total:   Entidade: Volume Total:   0,0000                                                                                                    | 🛿 Geral 🚥 Diversos 📮 Financeiro 🚨 Campos do Utilizado | r 🖉 Observação 1 🖉 Observação 2 🕕 Ligações     |
| artão Cliente:     Nº de Volumes:     Image: Cliente:       ultibanco     Peso Total:     0,0000       Entidade:     Volume Total:     0,0000                                                                                                    | oeda: EURO 🔫 # 1                                      | \$ Logistica                                   |
| ultibanco     Peso Total:     0,0000       Entidade:     Volume Total:     0,0000                                                                                                    | artão Cliente:                                        | Nº de Volumes:                                 |
| Intidade: Volume Total: 0,0000                                                                                                    |                                                       | Pero Totale 0.0000                             |
|                                                                                                    | ultibanco                                             | Volume Total: 0,0000                           |
|                                                                                                    |                                                       | volume rotal.                                  |
|                                                                                                    |                                                       | Código de Transporte: Data de Fecho:           |
| Código de Transporte: Data de Fecho:                                                                                                    | iocribineo                                            | 2017-12-19 17:57                               |
| Referencia:     2     Código de Transporte:     Data de Fecho:       10UTIBANCO     2017-12-19 17:57                                                                                                    |                                                       | Terminal POS: Caixa POS (Nº   Sessão   Sinal): |
| AULTIBANCO  Código de Transporte: Data de Fecho: 2017-12-19 17:57  Terminal POS: Caixa POS (Nº   Sessão   Sinal):                                                                                                    |                                                       | conter to be (in 1 bessed 1 billing)           |